# Kwansei Gakuin University COVID-19 Vaccination 2021.08.10

[Step-by-step guide to scheduling your appointment]

# **1.Log into your account[MyPage] with** your university category code · ID · DOB

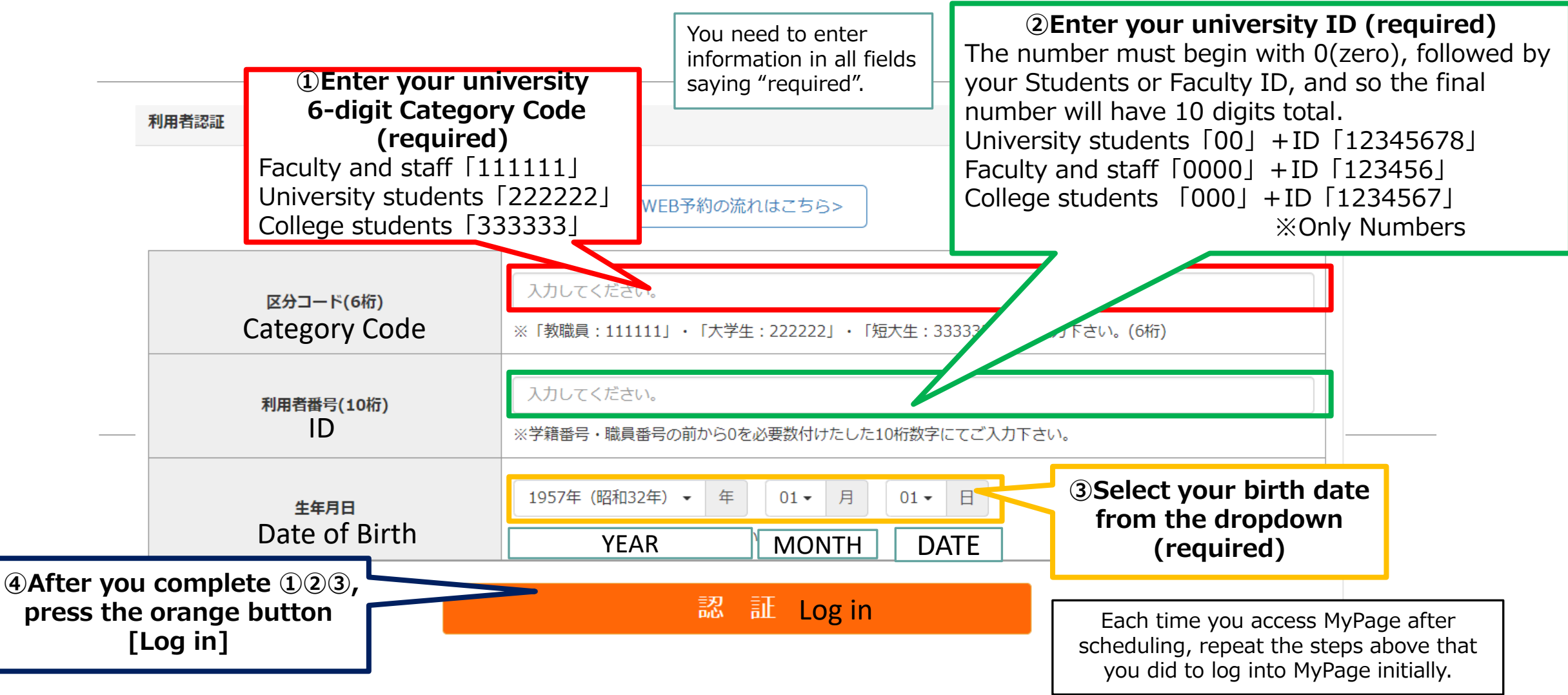

#### **2.**Enter your personal information ①

| 学校法人関西学院ワクチン接種web予約 |                         | 第10:439人 接種券認証解除 WEB予約の3 | an .                                   |
|---------------------|-------------------------|--------------------------|----------------------------------------|
| 採職者情報入力             | 採種者傳報確認                 | 接種者會優先了                  |                                        |
| 按程者情報入力             |                         |                          |                                        |
| 下記を入り               | りして、「入力内容を確認する」ボタンを挑    | 甲してください。                 | ①Enter you name                        |
| 区分コード               | 111111                  |                          | (required)                             |
| 利用者番号               | 111111111               |                          |                                        |
| お名前 (必須)            | Last name               | ±                        | ②Since this field can only contain     |
| お名前(フリガナ)           | カンサイ<br>全角カタカナで入力してください | 900                      | characters, you<br>can leave it empty. |
| 生年月日 (必須)           | 1957年(昭和32年) 01月 01日    |                          | (optional)                             |

#### 2. Enter your personal information (2) [3) Enter your phone

| 日中連絡可能な電話番号(必須)                        | 03 - 123 - 4567<br>半角数字で入力してください                                                                                                    | reached during the day.<br>(required)<br>*Cell phone number is acceptable.                                                                                                    |
|----------------------------------------|----------------------------------------------------------------------------------------------------|----------------------------------------------------------------------------------------------------|
| 「「「「」」(Cell phone number<br>(Optional) | 例:090 - 例:1234 - 例:5678<br>半角数字で入力してください                                                                                                    | 4 Enter your email<br>address(required)                                                                                                    |
| メールアドレス (必須)                           | kgu-shokuki@kgu.com<br>半角英数字等で入力してください<br>※予約後、整鉄いただいたメールアドレス宛にメールを送信いたします。<br>※メールは 「covid19-vaccine@miso.jp」より送信します。迷惑メールフィルターの脱生をお願いいたします。<br>※確認できない場合、迷惑メールフォルジや迷惑メールフィルターの脱生等のご確認をお願いいたします。 | you will receive a confirmation email.<br>• Check your email account for an email<br>from covid19-vaccine@mrso.jp. Make<br>sure that you allow emails from the<br>domain "xxx", if you have domain filters<br>in place.<br>• Please also check your junk or spam<br>folders. |
| メールアドレス(確認用) (必須)<br>サービス利用規制          | kgu-shokuki@kgu.com<br>半角英数字等で入力してください<br>内をご確認の上、回意いただける場合は「回意する」にチェックを入れてください。                                                                                                    | ⑤Re-enter your email<br>address to confirm<br>(required)                                                                                                    |
| ⑦Press the orange<br>button [Review]   | <ul> <li>✓ サービス利用規約に同意します。</li> <li>⑥By clicking</li> <li>入力内容を確認する Review</li> </ul>                                                                                                    | ng this box, agree to pecified terms.                                                                                                    |

#### **3.** Enter your personal information ③

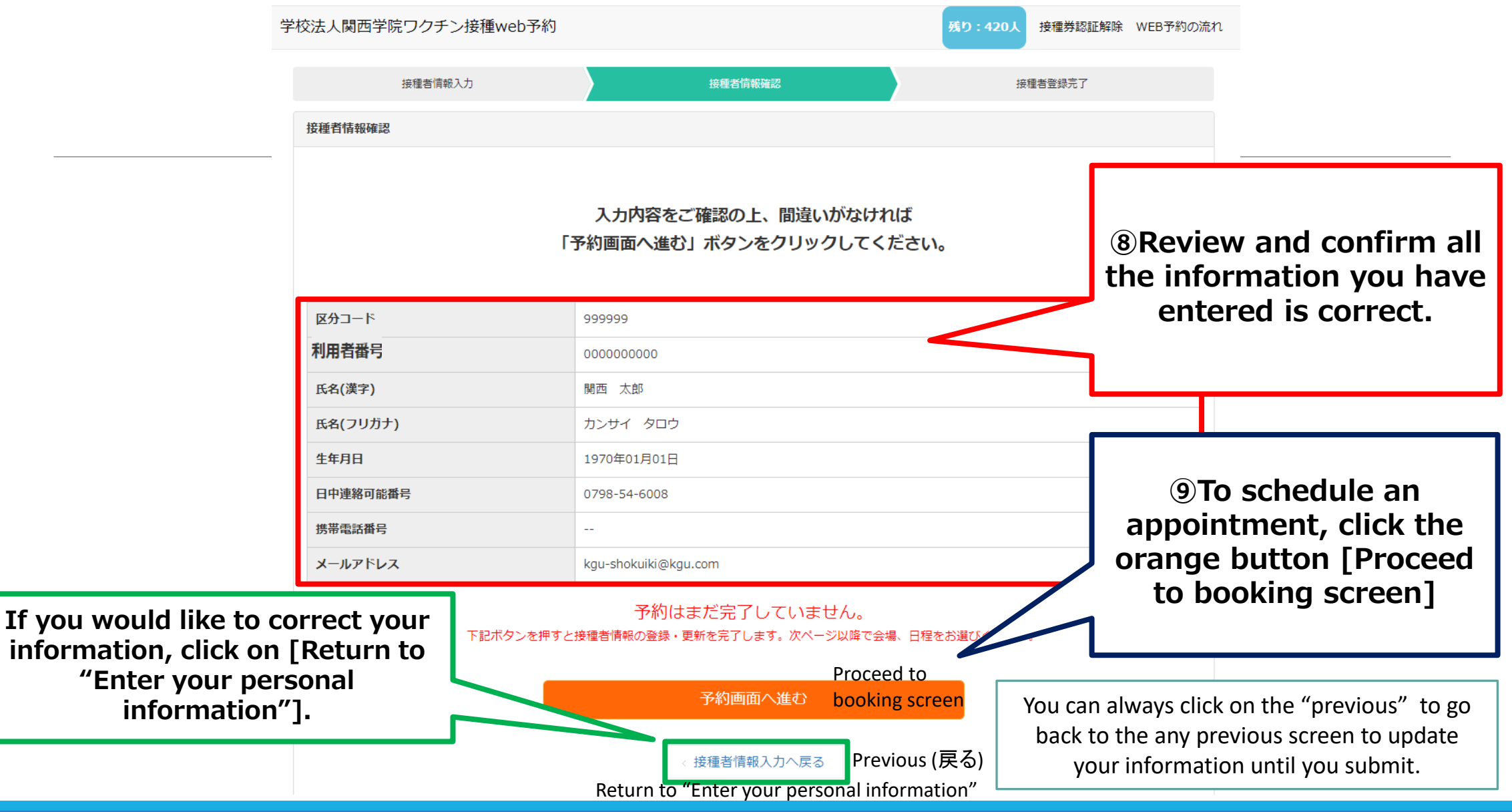

#### 4.Confirm the vaccination location

| 学校法人関西学院ワクチン接種web予                                     | 約                                                                                | 残り:420人 接種会場一覧 🤜                                                                                                    | マイページ 接種券認証解除 WEB予約の流れ                                                                               |                           |
|--------------------------------------------------------|----------------------------------------------------------------------------------|----------------------------------------------------------------------------------------------------|----------------------------------------------------------------------------------------------------|---------------------------|
| 会場選択                                                   | 日時選択                                                                             | 確認                                                                                                    | 完了                                                                                                   |                           |
| 接種会場を選びワクチン接種の予約をしてくださ                                 | たい。                                                                              |                                                                                                    |                                                                                                    |                           |
| ■ 接種日で会場を絞り込む<br>希望接種日 開 カレンダー選択                       |                                                                                  |                                                                                                    |                                                                                                    |                           |
|                                                        | }                                                                                |                                                                                                    |                                                                                                    |                           |
| 地区 ▼                                                   | ワクチンメーカー •<br>クリア                                                                | 接種希望の会場があれば入力 検索                                                                                                    | [View a                                                                                              | Click on<br>and Schedule] |
| 接種会場一覧                                                 |                                                                                  |                                                                                                    |                                                                                                    |                           |
| モデルナ<br>1回目接種_関ロ<br>First dose /<br>していたいでは、<br>集団接種会場 | 5 学院大学職域接種会場 5 とのないのでは、またのでは、またのでは、またのでは、またので、またので、またので、またので、またので、またので、またので、またので | kuin University           の28日後同時刻にて1回目接種日以           155 関西学院大学上ヶ原キャンパス内           関の運行状況はご自身でご確認下さい。           空西宮駅下車。阪急バス(甲東園行き)で           覧で、西宮駅下車。阪急バス(甲東園行き)で           2分。阪急バスで「関西学院前」下車(約<br>み。 | 詳細・予約<br>降に自動で予約されます。<br>Uegahara Campur<br>中央講堂 Central Auditoriu<br>中央講堂 Central Auditoriu<br>中央講堂 | s<br>m                    |

#### **5.Choose an appointment date** ①

| モデルナ 1回目接種_関西学院大学職城接種会場                                                                                                    | We recommend you read the following import<br>notes before scheduling an appointment.<br>Press the orange button [View the calendar                                                                                                    |
|----------------------------------------------------------------------------------------------------|----------------------------------------------------------------------------------------------------|
| 2回日地棟は1回日地棟に                                                                                                    | の28日後国時刻にて1回日援援に自動で予約されます。<br>予約カレンダーを見る                                                                                                    |
| 集団接種会場                                                                                                    | <ul> <li>Please contact us if you have any questions about scheduling a vaccine appointment.</li> <li>Kwansei Gakuin University vaccination office</li> <li>10798-54-6155 Business hours:09:30am to 17:00pm (From Mon. to Fri. %not incl. holidays)</li> </ul>                        |
| 会場情報                                                                                                    | Call us for urgent requests. Please note that language support is not currently availal                                                                                                    |
| <ul> <li>● 代表</li> <li>● 作為</li> <li>● たかしていたい</li> <li>● アクセス 当希公共交換機関の部行状況はご言意でご確認下さい。</li> <li>● アクセス 当希公共交換機関の部行状況はご言意でご確認下さい。</li> <li>● 決入関記より:神戸副体理で通知取下量、資源に入(甲室開行き)で「開始学院項」</li> <li>● 決入関記より:神戸副体理で、面容就下準、開始/(ス(甲室開行き)で「開始学院項」</li> <li>● 開始学展開記より:使手術12分、開始/(スで「開西学院項」下単(約5分)</li> <li>● 開始に川駅より:使手術12分、</li> </ul> | IMPORTANT!<br>To reschedule your appointment, you first must cancel your original appointre<br>then create a new appointment from [MyPage].<br>To Cancel your appointment, go back to the booking site and log into [MyPage]                                                          |
| <b>詳細</b><br><b>■ご予約に関するお問い合わせ先</b><br>明点平原画集(計畫手作用)<br>会::07-571-0138<br>M::ga=4hokuk()()(55.com<br>安村時間:平前9時30分~平後5時(月尾~金復口))(初日)()                                                                                                    | <ul> <li>You can only change or cancel your appointment through [MyPage] up to 3 days to your scheduled appointment. If it is within 3 days of your scheduled appointment you must call us at 0798-54-6155</li> <li>You cannot change or cancel your appointment by email.</li> </ul> |
| ※お販売の場合は、転換にてお問い合わせ下さい。 ■按律日の変更・キャンセルについて ・様様にの変更をに希望の場合、マイベージから予約を一度キャンセルした後に向<br>・キャンセルをに希望の場合、マイベージよりお手続きください。                                                                                                    | • Your second dose appointment will appear on [MyPage] after you receive your first dose.      • After you receive your first dose, your second dose will be automatically schedule                                                                                                   |
| ■2回日の接種予約について                                                                                                    | Your second dose appointment is 28 days(4 weeks) after your first dose appointme                                                                                                    |

#### 5.Choose an appointment date<sup>(2)</sup>

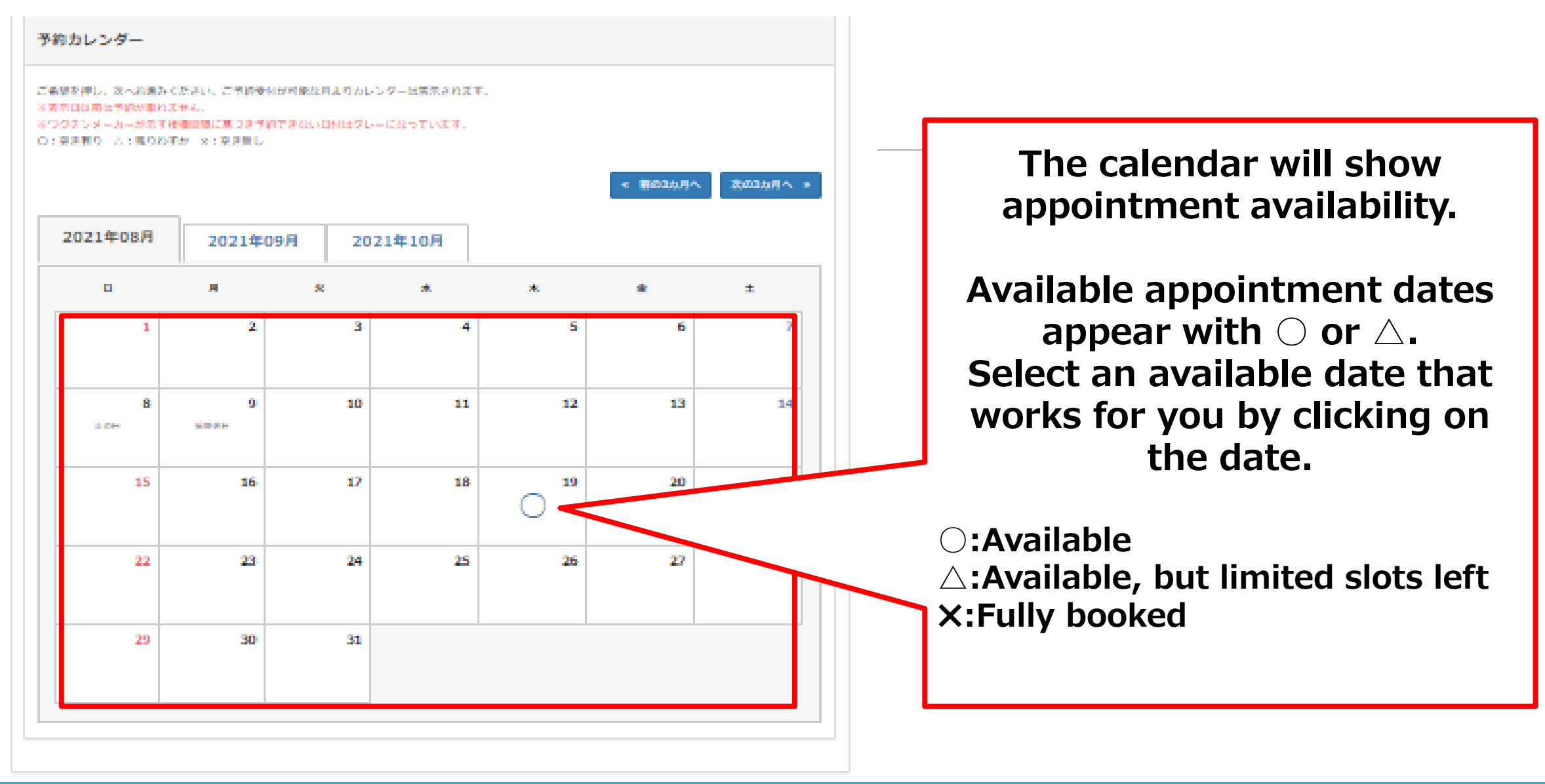

# 6. Choose an appointment time

|                                                                                                    | 学校法人開西学院ワクチン接種web予約                                                                                                    | 残り:740人 接種会場一覧 マイページ 接種時間正解除 WEB予約の流れ<br>根本 第7                               |                                                        |
|----------------------------------------------------------------------------------------------------|----------------------------------------------------------------------------------------------------|------------------------------------------------------------------------------|--------------------------------------------------------|
| ①Select an appointment time by clicking<br>on a time slot.<br>Each time slot will tell you how many<br>appointments are currently available. | *協時間を選択してください。<br>予約内容入力<br>全場名 Location 1回目技種 関西<br>接種予定日 2021年06月19日 1<br>The date of appointment<br>ご希望の                                                                                                    | YR大学大学拠点接種会場 First dose at Kwansei G<br>・・・・・・・・・・・・・・・・・・・・・・・・・・・・・・・・・・・・ | akuin University<br>t 19, 2021                         |
| ③Answer the following questions.<br>(1)Have you ever felt sick after an injection<br>or blood test? No (いいえ) or Yes(はい)                      | 10:00(残り70枠) 10:15(残り70枠)<br>現在服務されているご希望時間は 10:00 です。 YOU<br>下記の                                                                                                    | 10:30(残り70枠)<br>I have selected "10:00".                                     | ②Make sure that the time you have selected is correct. |
| (2)Select an emergency contact person.<br>Spouse / Parent / Grandparent/ Sibling/<br>Uncle · Aunt/ Child/Friend/Faculty                      | 今まで採血や注射で、気分が悪くなり倒れた<br>ことはありますか?(必須) 〇 にいえ                                                                                                    | OSpouse O友人 Friend                                                           |                                                        |
| (3) Enter a phone number where we can reach the above-mentioned person in Japan.                                                             | <ul> <li>この時間</li> <li>この時間</li> <li>回明</li> <li>回明</li> <li>注決時</li> <li>注決時</li> <li>注決時</li> <li>注決時</li> <li>注決時</li> <li>注決時</li> <li>注決時</li> <li>注決時</li> <li>注決時</li> <li>注決時</li> <li>注決時</li> <li>注決時</li> <li>注決時</li> <li>ごれ</li> <li>注決時</li> <li>ごれ</li> <li>ごれ</li></ul> | OParent O同僚 Faculty<br>OGrandparent<br>OSibling<br>OUncle/Aunt<br>OChild     | AClick on [Review]                                     |
| To select another date, click<br>on [Return to "Choose an<br>appointment date"]                                                              | 緊急連絡先(総占断号) ※飲急対応時に連絡<br>させて頂きます。 (必須)                                                                                                    | 予約內容確認<br><return "choose="" an<br="" to="">Pr</return>                      | appointment date"<br>revious (戻る)                      |

You can always click on the "previous" to go back to the any previous screen to update your information until you submit.

## 7.Review your appointment

| :                      | 学校法人関西学院ワクチン接種web予約               | 残り : 740                                                       | 人 接種会場一覧 マイページ 接種券認証解除                                                                                        | 除 WEB予約の流れ                             |                           |     |
|------------------------|-----------------------------------|----------------------------------------------------------------|----------------------------------------------------------------------------------------------------|----------------------------------------|---------------------------|-----|
|                        | 会場選択                              | 日時選択                                                           | 第7                                                                                                    |                                        |                           |     |
|                        | 予約内容確認                            |                                                                |                                                                                                    |                                        |                           |     |
|                        |                                   | <b>まだ予約は完了していません</b><br>入力内容をご確認の上、間違いがなけれ<br>「予約する」ボタンを押してくださ | 。<br><sup>ば画面下の</sup> Your appoint<br>きい。                                                                     | ment has not yet                       | t been schedule           | ed. |
|                        |                                   | 予約情報                                                           |                                                                                                    |                                        |                           |     |
|                        | <sup>会場名</sup> Location           | 1回目接種                                                          |                                                                                                    |                                        |                           |     |
|                        | 接種予定日 The date of appointmen      | t 2021年08月19日 10:00                                            |                                                                                                    |                                        | ure that th               | e   |
|                        | 今まで採血や注射で、気分が悪くなり倒れた<br>ことはありますか? | いいえ                                                            |                                                                                                    | date and ti                            | i <mark>me you h</mark> a | ve  |
|                        | 緊急連絡先【続柄】 ※救急対応時に連絡させ<br>て頂きます。   | 配偶者                                                            |                                                                                                    | selected                               | is correct.               |     |
|                        | 緊急連絡先【電話番号】 ※救急対応時に連絡<br>させて頂きます。 | 090-1234-5678                                                  | •                                                                                                    |                                        |                           |     |
|                        |                                   | 接種者情報                                                          |                                                                                                    |                                        |                           |     |
|                        | 区分コード(6桁)                         | 999999                                                         |                                                                                                    | 2 Click on                             | [Submit]                  |     |
|                        | 利用者番号(10桁)                        | 9999999999                                                     |                                                                                                    | to schedu                              | ile vour                  |     |
| To select another appo | intment,                          | 予約する S                                                         | ubmit                                                                                                    | appoint                                | ment                      |     |
| appointment tim        | e"]                               | < 予約内容入力へ戻る                                                    | <return "choos<="" th="" to=""><th>se an appointment tin<br/>Previous (戻る)</th><th>ne"</th><th></th></return> | se an appointment tin<br>Previous (戻る) | ne"                       |     |
|                        |                                   |                                                                |                                                                                                    | • •                                    |                           |     |

You can always click on the "previous" to go back to the any previous screen to update your information until you submit.

#### 8.Your appointment has been scheduled.

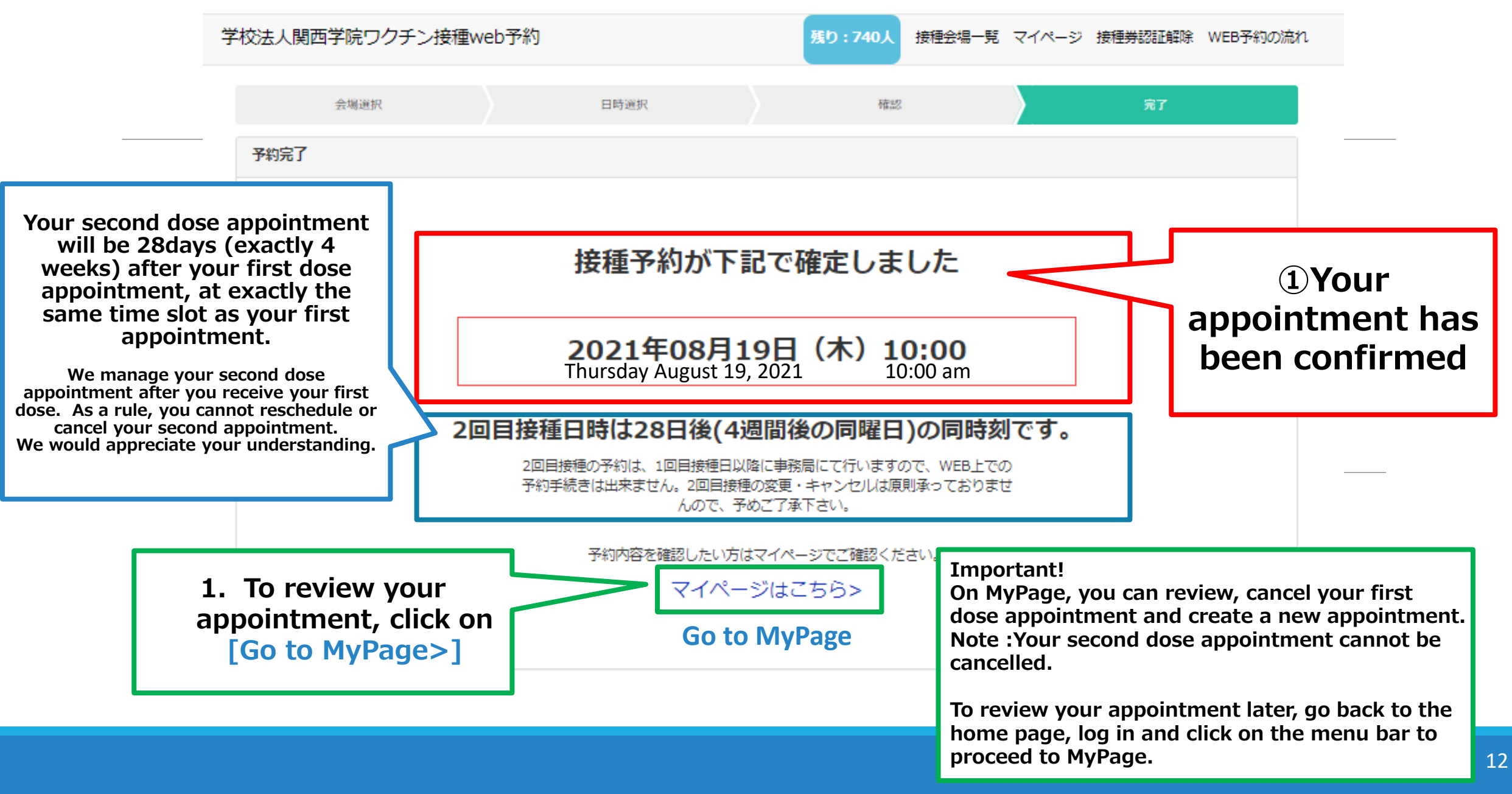

# 9. Review your appointment on MyPage

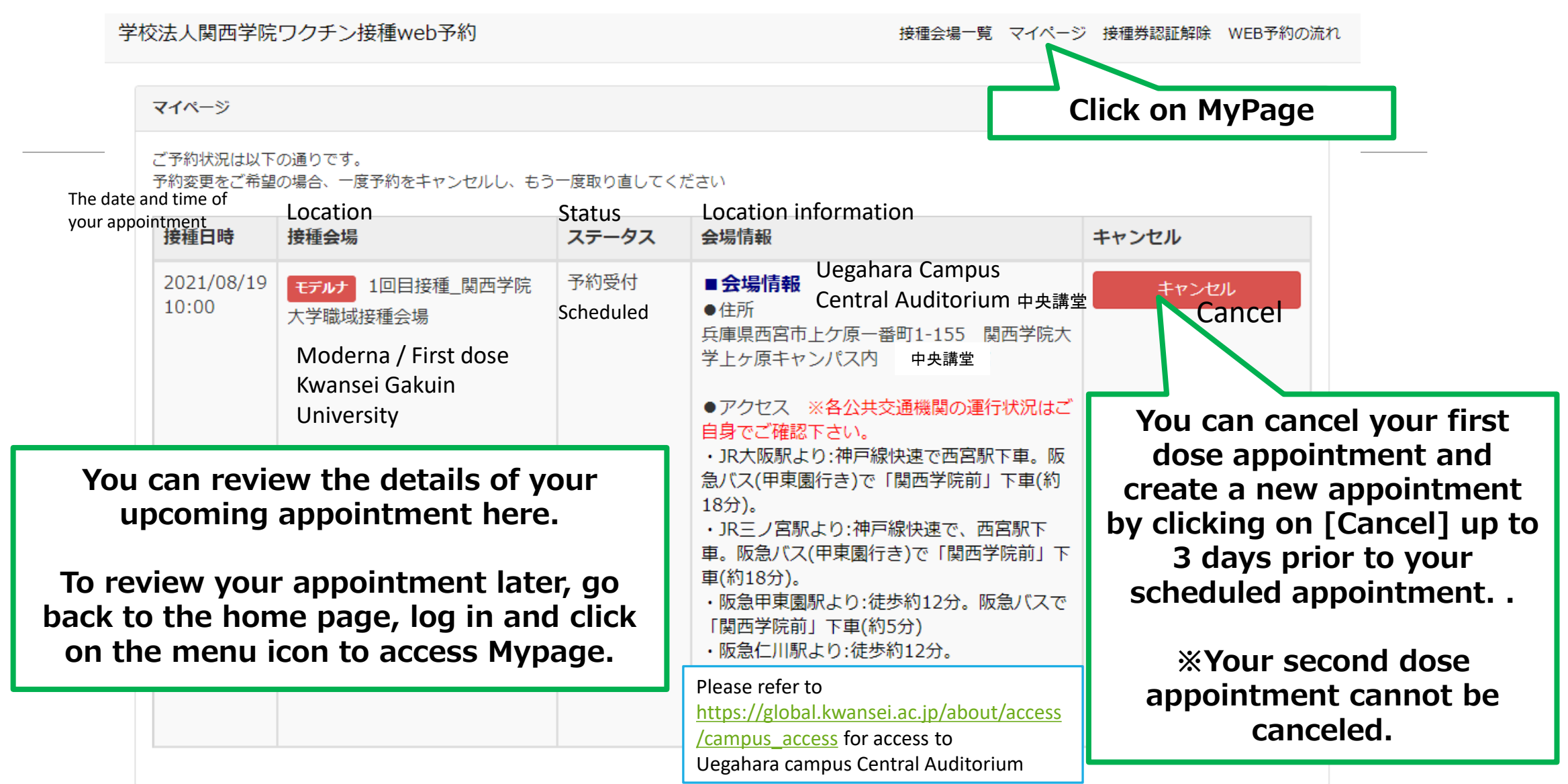